## **ExamHand Interface User Document**

Last Modified on 03/19/2025 8:39 am CDT

This interface is designed to export data in a format compatible with ExamHand auditing software that is used by several states' warehouse examiners. As of early 2013, the following states' auditors are using this software: CO, IL, IN, OH, MI, KS, KY, MN, MO, ND, SD, TX, ID and WY. The resulting file can be provided to examiners to streamline their examination tasks and shorten the examination process. The export function can be found at *Grain / Transfers / Export / EDI-Examhand*.

## Setup

Follow the one-time setup procedures below to establish the necessary cross-referencing.

Establish a Commodity Cross Reference at *Grain / Setup / Preferences*. Identify one of the Commodity Cross References as ExamHand, or EDI-ExHnd, or something similar. Select **Save**.

| Grain Preferences                                                                                                    |                                                                                                    |                                                                                                    |
|----------------------------------------------------------------------------------------------------|----------------------------------------------------------------------------------------------------|----------------------------------------------------------------------------------------------------|
| General Purchases Sales Posting Multi-Shrink Opti                                                                                                    | ons Location Preferences                                                                                                    |                                                                                                    |
| Scale Tickets       10       03/06/2025         Settlements       1003       03/06/2025         Shipments       1000       03/06/2025         Ship Settlements       1000       03/06/2025         DPR /TPR       7       03/06/2025         Display the next report number and date last posted for each category listed         Rollup Location Inventory to Conso Stores on DDPR       (None) | Default List Box Filters       Grain Storage and Service Invoices         Scale Tickets       9999       Days         Settlements       9999       Days         Shipments       9999       Days         Commod Trans       Days       This due date will be used on invoices made from settlement deductions and will not use the terms except for Stg/Svc.         Setup Preprinted WHR       Installment Sale / Deferred Payment Default Due Date | Commodity Cross Ref.<br>1 ExamHand<br>2 Msc2<br>3 Misc3<br>4 Misc4<br>Commodity<br>Classifications<br>Bin Classifications |
| Minutes before Settlement Print<br>Window Unloads (0 = Off)<br><"Grade" GF> GRADE<br>Current Year 2025<br>Settlement Check Top<br>Margin Adjustment<br>Name to Print for Statements of Income                                                                                                    | Custom Contracts Format Type Format Name                                                                                                    | Add<br>Edit<br>Delete                                                                                                    |
| Statements of Income Priced Later Alternate Name Include account reference when printing settlement checks to PrintBoss                                                                                                    |                                                                                                    |                                                                                                    |
| Futures Web Service Setup                                                                                                    |                                                                                                    | Save Cancel                                                                                                    |

Go to *Grain / Setup / Commodities* and edit each commodity to establish a Commodity ID Cross Reference with ExamHand. Identify the Code that corresponds to each commodity using the *ExamHand Commodity Code Chart* below. For example, the code for STS Soybeans is SSTS. Save each commodity after entering the code.

|                                                                                                    | mounty                                      |                               |                     |                                                                                             |                                |                      |       | ×                                    |
|----------------------------------------------------------------------------------------------------|---------------------------------------------|-------------------------------|---------------------|---------------------------------------------------------------------------------------------|--------------------------------|----------------------|-------|--------------------------------------|
| Commodity ID                                                                                                    | SoyBns<br>bu                                | Name So                       | ybeans<br>Commodit  | y ID Cross                                                                                  | Reference                      | Min Price [          |       | 0.000000 Max Price 20.000000         |
| Lbs/Uni<br>Units/Metric Tor                                                                                                    | 60<br>0                                     | Decimals 2                    | variety             | IND SST                                                                                     | 5                              | M                    | lisc4 |                                      |
| Location Rec                                                                                                    | eiving Totals - SSI F<br>DPR - 0<br>4400.27 | arm Services -<br>CO DPR<br>0 | IN<br>- Redeposited | DPR - Pre<br>23203.71                                                                       | ev Balance Prin<br>Prin        | t on DPR<br>t on TPR |       | <tax code=""></tax>                  |
| Setup Charge                                                                                                    | s Day                                       | Month                         | Year                | <a9< th=""><th>gvance Product Link</th><th>ed to</th><th></th><th></th></a9<>               | gvance Product Link            | ed to                |       |                                      |
| Units Receive                                                                                                    | 1 0                                         | 24409.71                      | 24409.71            | this                                                                                        | Commodity/Locatio              | n>                   |       |                                      |
| Units Shippe                                                                                                    | 4809                                        | 16314.58                      | 16314.58            | <a(< th=""><th>oybeans<br/>gvance Grain Bank I</th><th>Product</th><th></th><th></th></a(<> | oybeans<br>gvance Grain Bank I | Product              |       |                                      |
| Local Sale                                                                                                    | s 0                                         | 0                             | 0                   | Lin                                                                                         | ked to this Commodi            | ty/Location>         |       |                                      |
| Adjustment                                                                                                    | <b>0</b>                                    | 10299.58                      | 10299.58            |                                                                                             |                                |                      |       |                                      |
| Transfer                                                                                                    | -427.24                                     | -427.24                       | -427.24             | Pat                                                                                         | ronage <                       | Category>            |       | DS Type                              |
| Overrid                                                                                                    | Master Schedule                             |                               |                     |                                                                                             |                                |                      |       |                                      |
| Add                                                                                                    | Edit Cancel                                 | Save Locat                    | tion                |                                                                                             |                                |                      |       |                                      |
|                                                                                                    |                                             |                               |                     |                                                                                             |                                | Suj                  | ppre  | ess Invoice Cost Override Popup      |
| <grac< th=""><th>e Factor&gt;</th><th>Min Value</th><th>Max Value A</th><th>llow Skip</th><th>Default Value</th><th>e 🗌 Dei</th><th>fault</th><th>Grade Factors on Shipments Schedules</th></grac<> | e Factor>                                   | Min Value                     | Max Value A         | llow Skip                                                                                   | Default Value                  | e 🗌 Dei              | fault | Grade Factors on Shipments Schedules |
| 1 🕨 TW                                                                                                    |                                             | 0.000                         | 99.000              | $\checkmark$                                                                                |                                |                      |       | Other Location's Contracts Next      |
| 2 MST                                                                                                    |                                             | 0.000                         | 99.000              | $\checkmark$                                                                                |                                |                      |       | Shiel Eucation's Contracts Next      |
| 3 DMG                                                                                                    |                                             | 0.000                         | 99.000              | $\checkmark$                                                                                |                                |                      |       |                                      |
| 4 FM                                                                                                    |                                             | 0.000                         | 99.000              |                                                                                             |                                | -                    |       |                                      |
| 5 HD                                                                                                    |                                             | 0.000                         | 99.000              |                                                                                             |                                | -                    |       |                                      |
| 6 Sour                                                                                                    |                                             | 0.000                         | 99.000              |                                                                                             |                                | -                    |       |                                      |
| 8 Splits                                                                                                    |                                             | 0.000                         | 99.000              | $\leq$                                                                                      |                                | Grades               |       | Classifications Save Cancel          |

## ExamHand Commodity Code Chart

| Commodity Description | Code  |
|-----------------------|-------|
| Amaranth              | AMR   |
| Barley (all types)    | BARLY |
| Barley (Blue Malting) | BLMB  |
| Barley (Blue)         | BLY   |
| Barley (Malting)      | MB    |
| Barley (Six Row)      | SRB   |

| Bean (Caster)                 | CSTB  |
|-------------------------------|-------|
| Buckwheat                     | BWHT  |
| Canola                        | CNOLA |
| Corn (Blue Food Grade)        | CBFG  |
| Corn (Food Grade - all types) | CFGC  |
| Corn (Mixed)                  | MC    |
| Corn (Popcorn)                | POPCN |
| Corn (Screenings - all types) | CSCRN |
| Corn (Waxy Yellow)            | WAXYC |
| Corn (White Food Grade)       | CWFG  |
| Corn (White Waxy)             | CWWX  |
| Corn (White)                  | WCORN |
| Corn (Yellow Food Grade)      | CYFG  |
| Corn (Yellow High Lysine)     | CYHL  |
| Corn (Yellow High Oil)        | СҮНО  |
| Corn (Yellow)                 | CORN  |
| Edible Bean (Abzuka)          | BAB   |

| Edible Bean (Adzuki)           | BAD   |
|--------------------------------|-------|
| Edible Bean (Anasazi)          | BAN   |
| Edible Bean (Black Turtle)     | BTURT |
| Edible Bean (Brown)            | SWBRN |
| Edible Bean (BTS)              | BBT   |
| Edible Bean (Cranberry)        | CRANB |
| Edible Bean (Dark Red Kidney)  | DRKID |
| Edible Bean (Garbonzos)        | BGA   |
| Edible Bean (Great Northern)   | BGN   |
| Edible Bean (Large Lima)       | BLL   |
| Edible Bean (Large Red Kidney) | LRKID |
| Edible Bean (Light Red Kidney) | LRK   |
| Edible Bean (Navy)             | NAVYB |
| Edible Bean (Pinto)            | PINTB |
| Edible Bean (Red Turtle)       | RTURT |
| Edible Bean (Small Red)        | BSR   |
| Edible Bean (Small White)      | BSW   |

| Edible Bean (Vinton)       | BVN   |
|----------------------------|-------|
| Edible Bean (White Kidney) | BWK   |
| Edible Bean (White Turtle) | WTURT |
| Edible Bean (Yellow Eye)   | BYE   |
| Edible Beans (Pink)        | ВРК   |
| Flaxseed (all types)       | FLAXS |
| Flint                      | FLIN  |
| Grain (Mixed)              | MIXGR |
| Grain (Non-Standard)       | NSTDG |
| Millet (all types)         | MILLT |
| Millet (White)             | MWH   |
| Millet (Yellow)            | MYE   |
| Mustard Seed               | MUS   |
| Mustartd Seed (Brown)      | MBR   |
| Oats                       | OATS  |
| Peas - Chick Gargonzo      | PCG   |
| Peas - Dry Whole           | PDW   |

| Peas - Green          | PGN   |
|-----------------------|-------|
| Peas - Lentil Chilean | PLC   |
| Peas - Lentil Persian | PLP   |
| Peas - Split          | PSP   |
| Peas - Yellow         | PYL   |
| Proso (Golden German) | PGG   |
| Proso (Hungarian)     | PHN   |
| Proso (Org. White)    | POW   |
| Proso (Red)           | PRD   |
| Proso (White)         | PWT   |
| Rapeseed              | RPE   |
| Rice (Long Grain)     | RLG   |
| Rice (Med. Grain)     | RMG   |
| Rye                   | RYE   |
| Safflower Seed        | SAFF  |
| Sorghum/Milo (Mixed)  | XS    |
| Sorghum/Milo (Yellow) | SORGH |

| Soybean (Edible - all types)                                     | SED                |
|------------------------------------------------------------------|--------------------|
| Soybean (Mixed)                                                  | XSB                |
| Soybean (STS)                                                    | SSTS               |
| Soybean (White HighLum)                                          | SHL                |
| Soybean (Yellow Chemical Free)                                   | SCF                |
| Soybean (Yellow Organically<br>Grown)                            | SOG                |
| Soybean (Yellow)                                                 | SOYBN              |
| Soybeans (Black)                                                 | SBB                |
| Spelt                                                            | SPLTZ              |
| Sunflower (Bird Seed)                                            | SBS                |
| Sunflower (Black Oil)                                            | SFLRO              |
| Sunflower (Confection)                                           | SFLRC              |
|                                                                  |                    |
| Triticale                                                        | TRIT               |
| Triticale<br>Wheat (Amber Durum)                                 | TRIT<br>ADU        |
| Triticale<br>Wheat (Amber Durum)<br>Wheat (Dark Northern Spring) | TRIT<br>ADU<br>DNS |

| Wheat (Hard Red Spring) | HRS   |
|-------------------------|-------|
| Wheat (Hard Red Winter) | HRW   |
| Wheat (Hard White)      | HDWH  |
| Wheat (Mixed)           | XWHT  |
| Wheat (Northern Spring) | NS    |
| Wheat (Other White)     | OWH   |
| Wheat (Red Spring)      | RS    |
| Wheat (Soft Red Mixed)  | SRWHT |
| Wheat (Soft Red Spring) | WSRS  |
| Wheat (Soft Red Winter) | WSRW  |
| Wheat (Soft White)      | WSW   |
| Wheat (White)           | WWHT  |

## **Creating an Export**

The following procedures can be followed when the state or federal examiner arrives for the examination/audit.

Upon arrival, the state or federal warehouse examiner/auditor will establish an examination cutoff date and time.

- 1. Bring all records up to date in Agvance by entering and posting all transactions that have occurred up to the examination cutoff date and time. With Grain Bank, make sure to reconcile all Grain Bank Shipments so they will not come into the ExamHand program as a Grain Bank overdraft.
- 2. Make a Database Image just prior to exporting information so the examination cutoff data can be referenced in the future if necessary. Check the *Zip Image Files* box to minimize the size of the file.
- 3. Information for the examiner/auditor can now be exported. Go to Grain / Transfers / Export / EDI-ExamHand.

| 🖳 EDI - Examhand                                                                                                   |                                                                                                    |                                                                                                    |                         |                                                                      | - • •                                                                                          |
|----------------------------------------------------------------------------------------------------|----------------------------------------------------------------------------------------------------|----------------------------------------------------------------------------------------------------|-------------------------|----------------------------------------------------------------------|------------------------------------------------------------------------------------------------|
| Export Type                                                                                                    | Examhand Uni (Unified Ver                                                                                     | sion) V Ex                                                                                           | port Path               | Y:\EmilyR\EmilyRS                                                    | ky/                                                                                            |
| Commodity Cross Ref.<br>Export Criteria<br>Select Locations                                                        | (Agvance Commodity ID)                                                                                        | ✓ Export                                                                                             | File Name               | EDI.Dat                                                              |                                                                                                |
| Select Commodities A Purchase Types All Priced Priced Later Basis Fixed Futures Fixed Hedged-to-Arrive Obligations | JI Select<br>Sales Types<br>All<br>Priced<br>Priced Later<br>Basis Fixed<br>Futures Fixed<br>Hedged-to-Arrive | Storage Obligations All Warehouse Receip Non-negotiable WR CCC Grain Bank Open Storage Collateral WR | Misc.<br>De<br>In<br>Gr | ltems<br>eferred Payment<br>stallment Sale<br>Transit<br>ain Payable | Futures<br>All<br>Futures Bought<br>Futures Sold<br>Other Futures Bought<br>Other Futures Sold |
| Load Set Save S                                                                                                    | et                                                                                                    |                                                                                                    |                         |                                                                      | Export Cancel                                                                                  |

- **Commodity Cross Ref.** Select the cross reference previously established at the beginning of this article.
- **Export Path** Enter the path or use the **Browse** button to determine where the exported file will be saved.

**Note:** For large amounts of data and for convenience for the auditor, it may be helpful to export to a USB flash drive.

- Export File Name This defaults and must be EDI.Dat.
- Select Export Options Select the Locations, Commodities, and all the Contract Types and Storage Obligations to export to the examiner/auditor.
- Save Set These selections can be saved for future exports by selecting the Save Set button.
- **Export** To create the export file, choose the **Export** button.

**Note:** For best results, examiners should select the load option in ExamHand called *Direct Load: fully compliant edi file.*